## Réaliser des cartes sous Open Office :

Logiciel utilisé : Open Office (module CartOoo)

Niveau de classe : Collège et Lycée (à travers l'exemple d'une carte d'Afrique)

Exercice : fermer une forme (exemple un pays) qui n'est pas fermée, fusionner des objets (pays pour qu'ils forment un seul et même objet), apprendre à tracer un objet (territoire) à main levée (ajouter des points, supprimer des points, les déplacer, transformer une ligne courbe en ligne droite ou inversement)

**1<sup>ere</sup> étape :** Ouvrir la carte et réunir certains pays africains pour réaliser des ensembles régionaux.

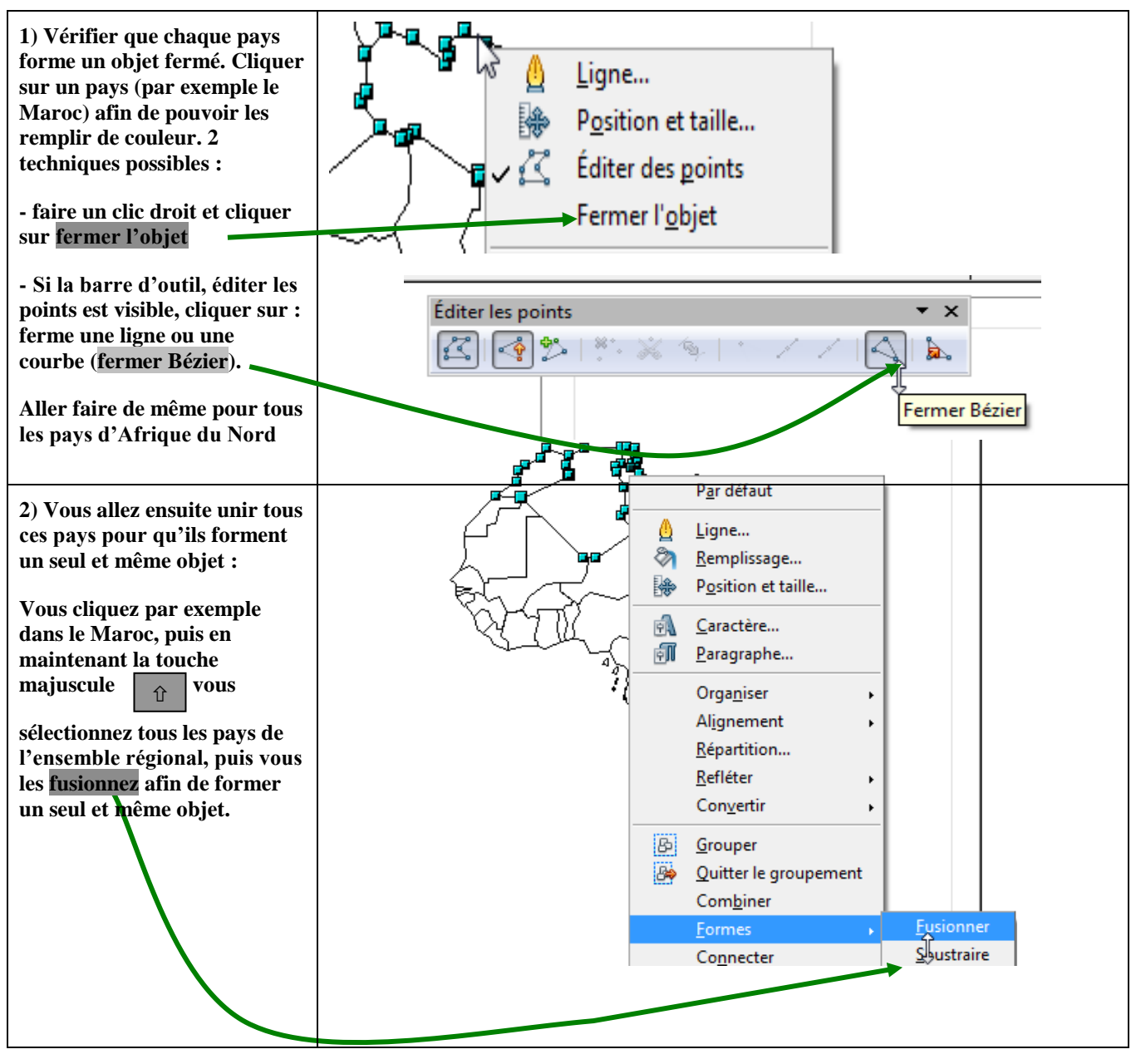

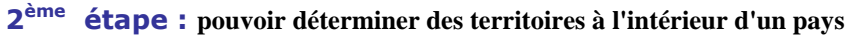

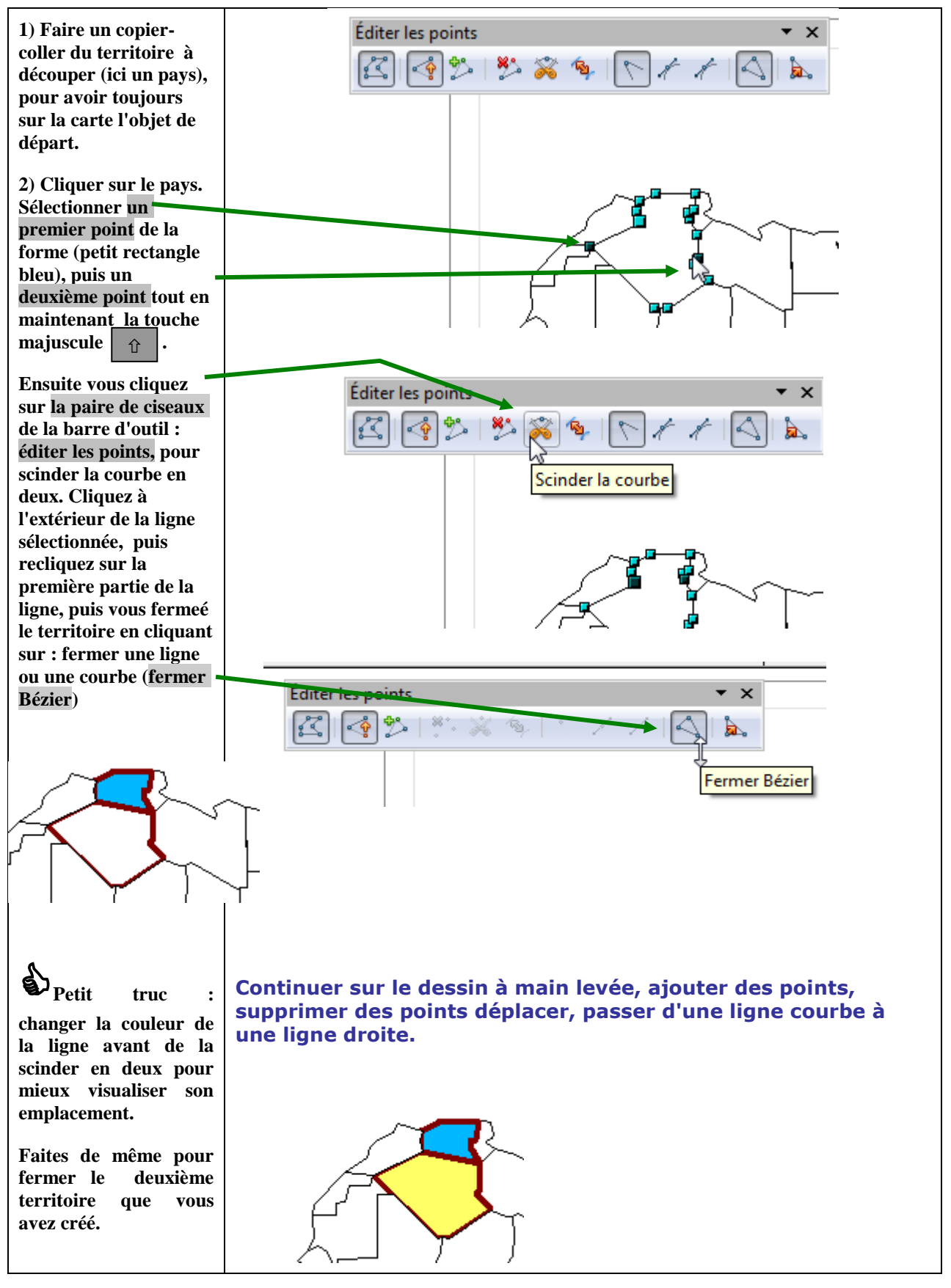

**3<sup>ème</sup> étape :** créer une forme ou un territoire à main levée.

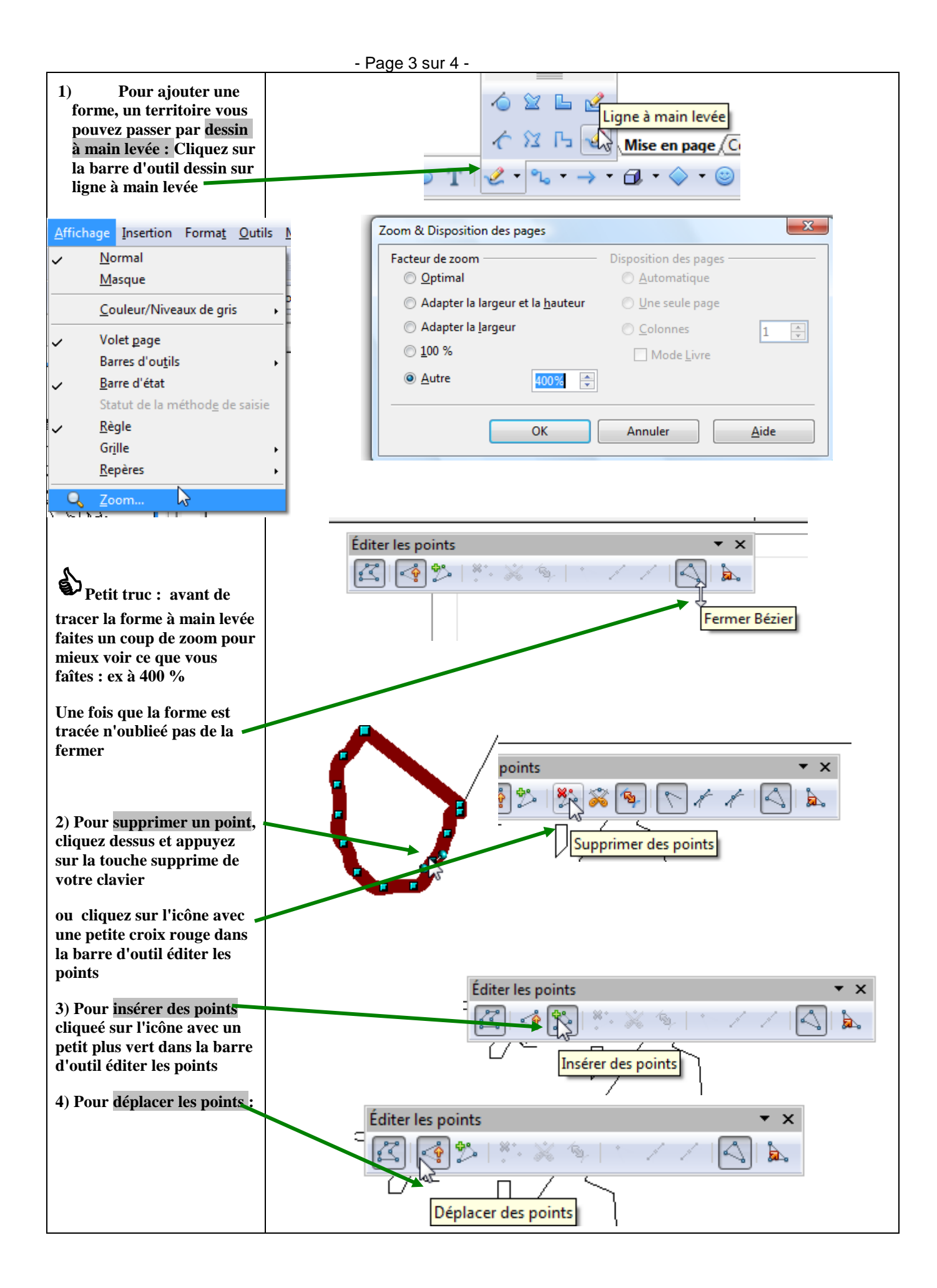

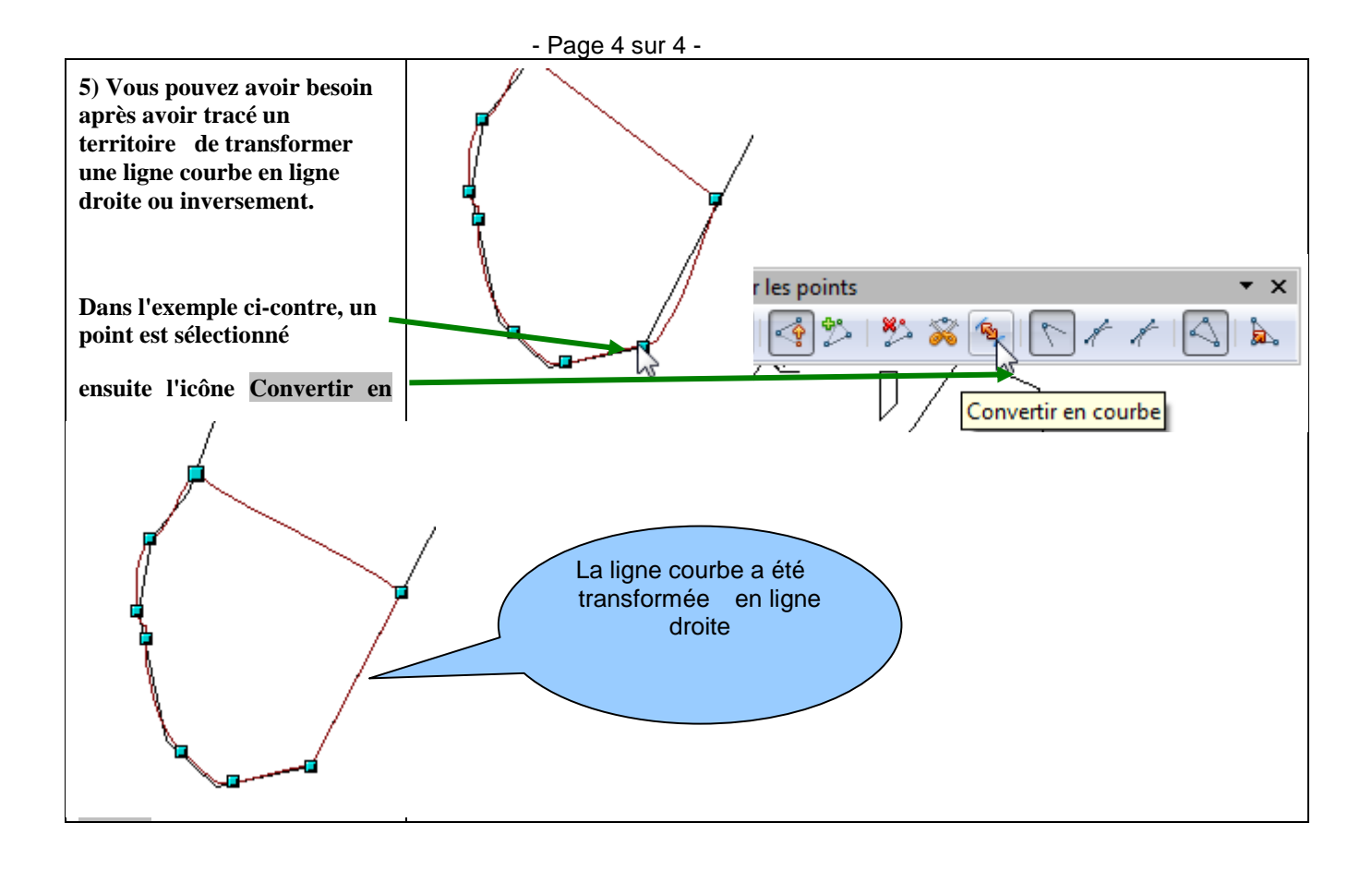